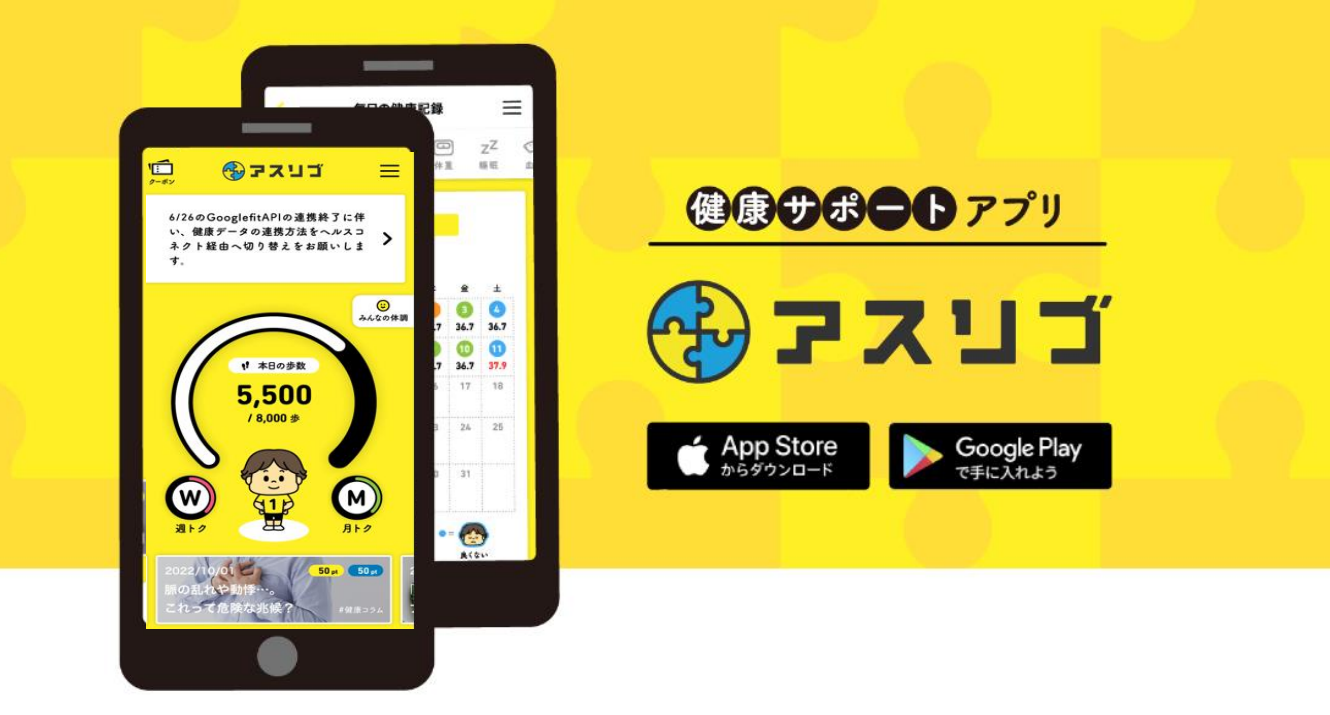

### 01 事前準備

ご登録前に以下をご用意ください

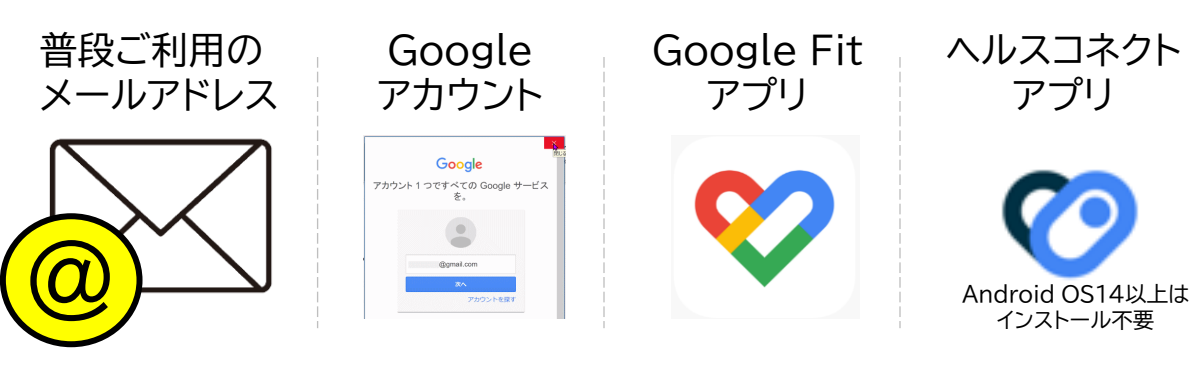

端末によって、GoogleFit登録時、ヘルスコネクト連携を聞かれることが ありますが、「はい」で進めて下さい。

02 アプリをダウンロード

「アスリブ」アプリのダウンロードを行います

GooglePlayストア から「アスリブ」で検索をし、ダウンロードしてください ※ダウンロードには別途通信料がかかります

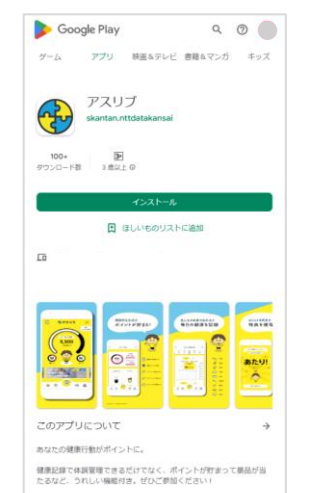

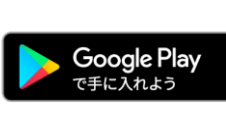

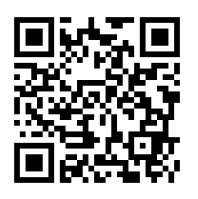

〔対応機種〕
 Android11.0以上のスマートフォン
 推奨解像度:w1,440 w1,080 w720(※)
 ※上記以外の解像度でアプリを表示した場合、画面が崩れる可能性があります

「アスリブ」をインストールする際のGoogleアカウントは、 「Google Fit」と同じアカウントを選択してください。

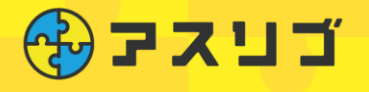

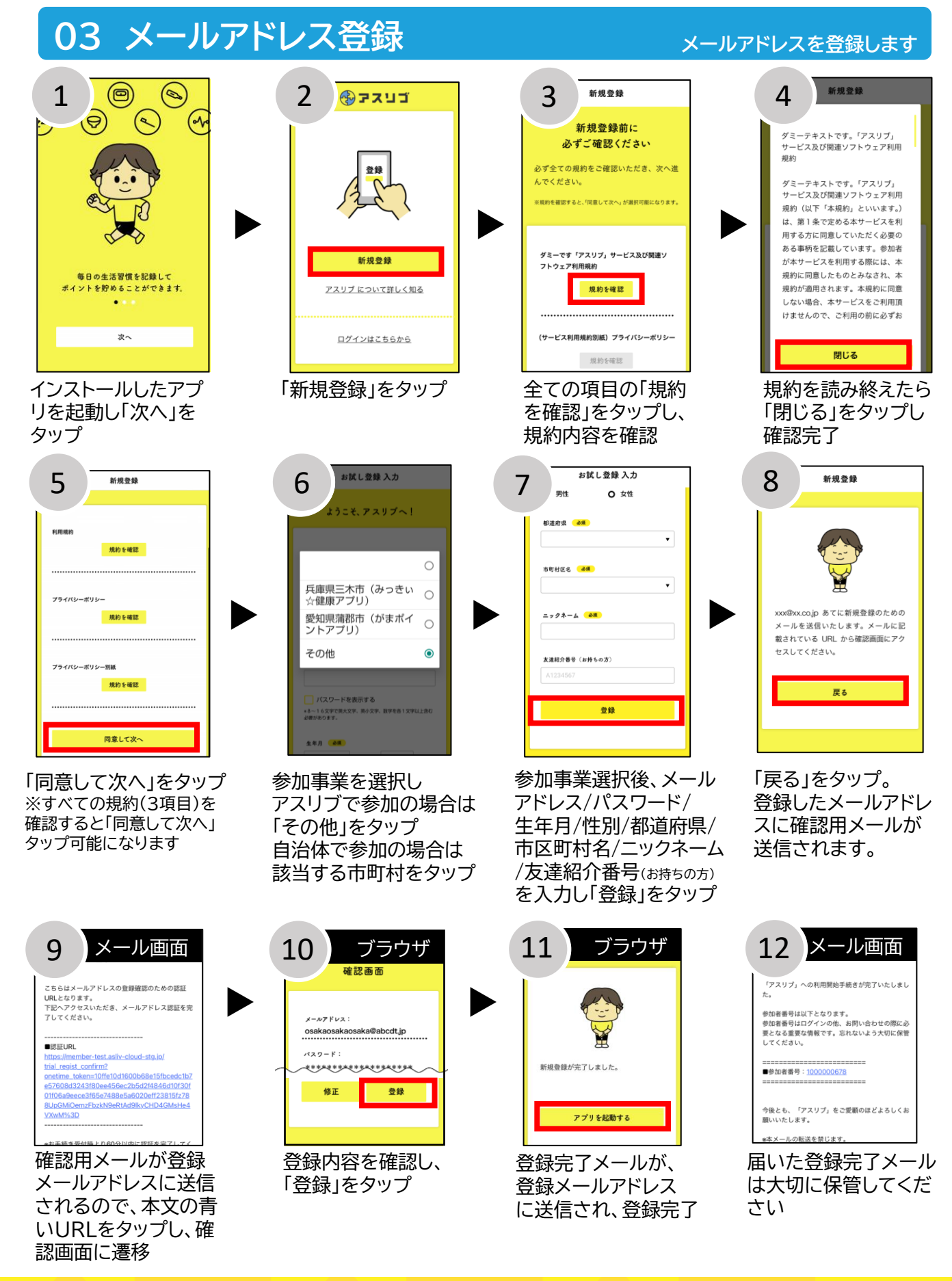

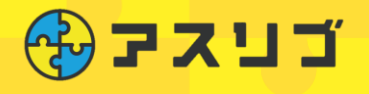

## 04 ログイン

## 本人情報、本人確認書類の登録をし、アプリ登録は完了です さぁ、はじめましょう

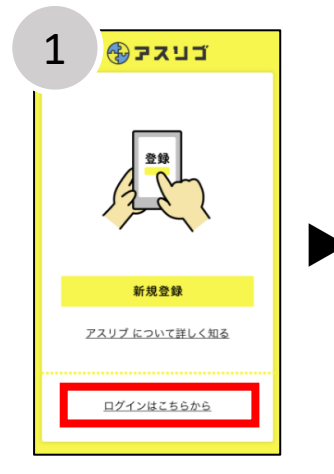

アスリブアプリを起 動し「ログインはこち らから」をタップ

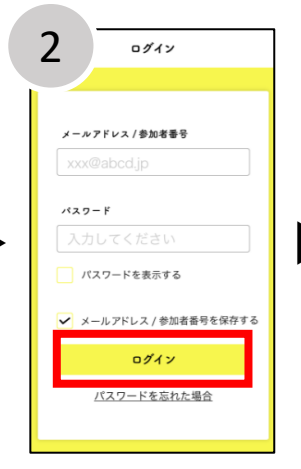

登録したメールアドレ ス/パスワードを入力し 「ログイン」をタップ (メールアドレスの代わりに メールで通知された参加者 番号でも可)

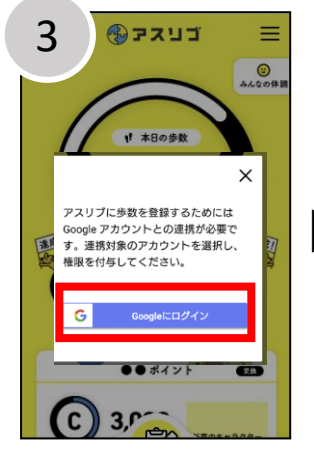

歩数を連携するために Google Fitとの連携 を行います。「Google にログイン」をタップ

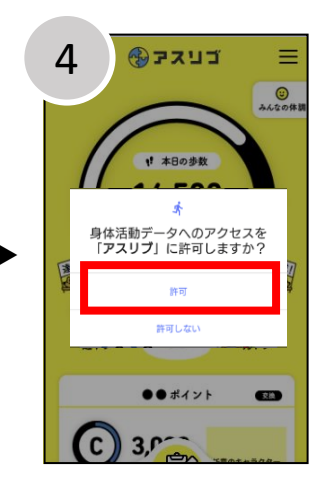

アクセスの連携「許可」 をタップ

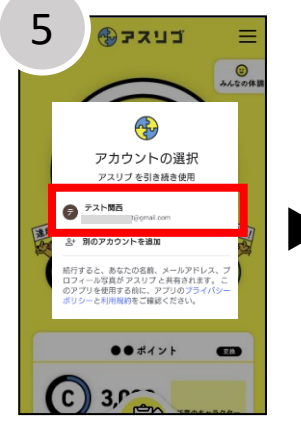

Google Fitと同じ アカウントを選択し、 アカウント名をタップ

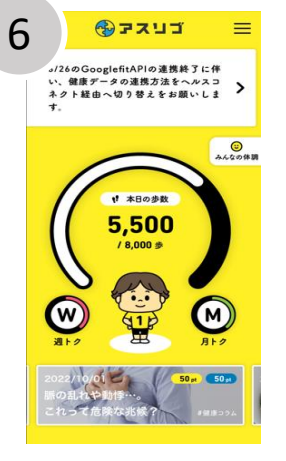

さぁ、アスリブをはじ めましょう!

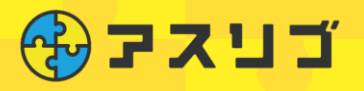

## 05 ログイン(ヘルスコネクト設定)

#### ヘルスコネクトの設定 をします

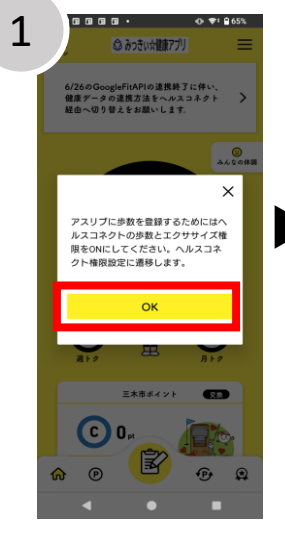

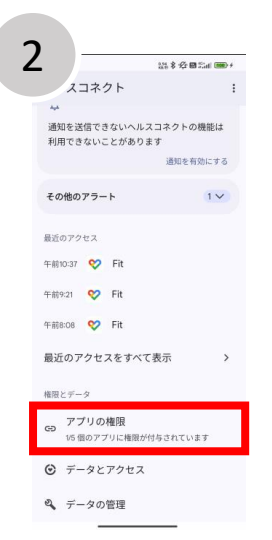

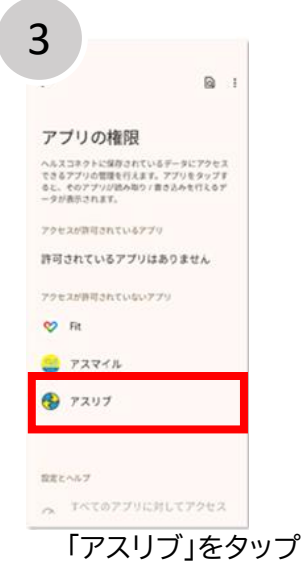

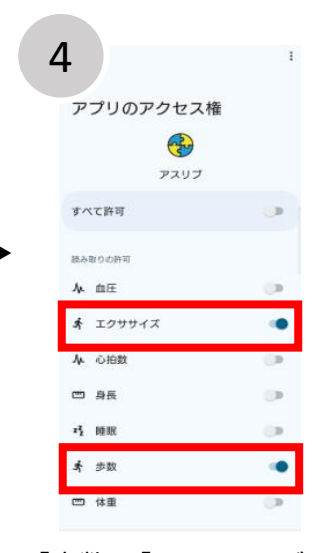

歩数権限付与案内で「OK」を タップ 「アプリの権限」をタップ

「歩数」、「エクササイズ」 は必須でオン ※アスリブから手入力する 項目はオフ

5

戻るボタンで、ヘルス コネクトの画面を終了

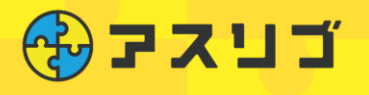

### 06 健康データ連携方法切替

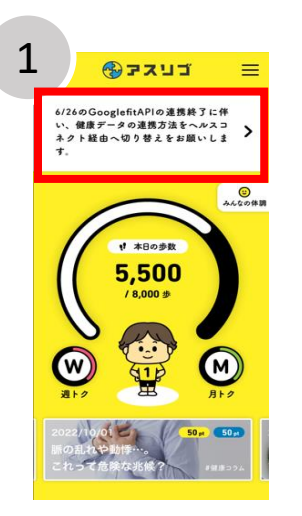

トップ画面上部の 「6/26のGoogleFitAPI」の 連携終了に伴い、健康データの 連携方法をヘルスコネクト経由へ 切り替えをお願いします。」をタップ

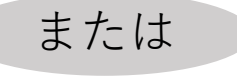

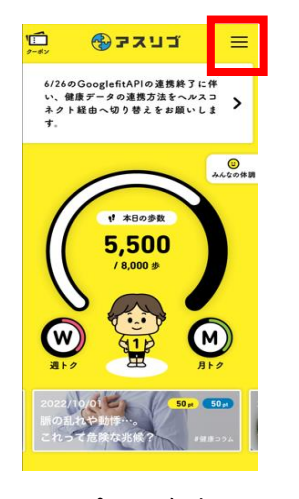

トップ画面右上の目を タップし「ハンバーガー メニュー」を表示

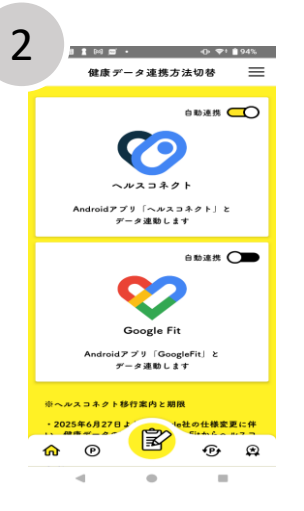

「健康データ連携切替 方法」画面が表示

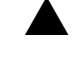

| گ  | 会員情報            | >        |
|----|-----------------|----------|
| ¢9 | 健康データ<br>連携方法切替 | >        |
| P  | ポイントの獲得方法       | >        |
| ?  | よくあるご質問         | >        |
|    | 利用規約            | >        |
|    | お問い合わせ          | >        |
| () | ライセンス情報         | >        |
| ÷  | ログアウト           | >        |
|    |                 | Ver. 1.7 |

「健康データ連携方法 切替」をタップ

#### 2025年6月26日までに 「ヘルスコネクト」に切り替えてください

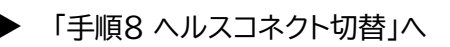

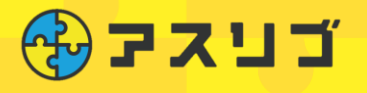

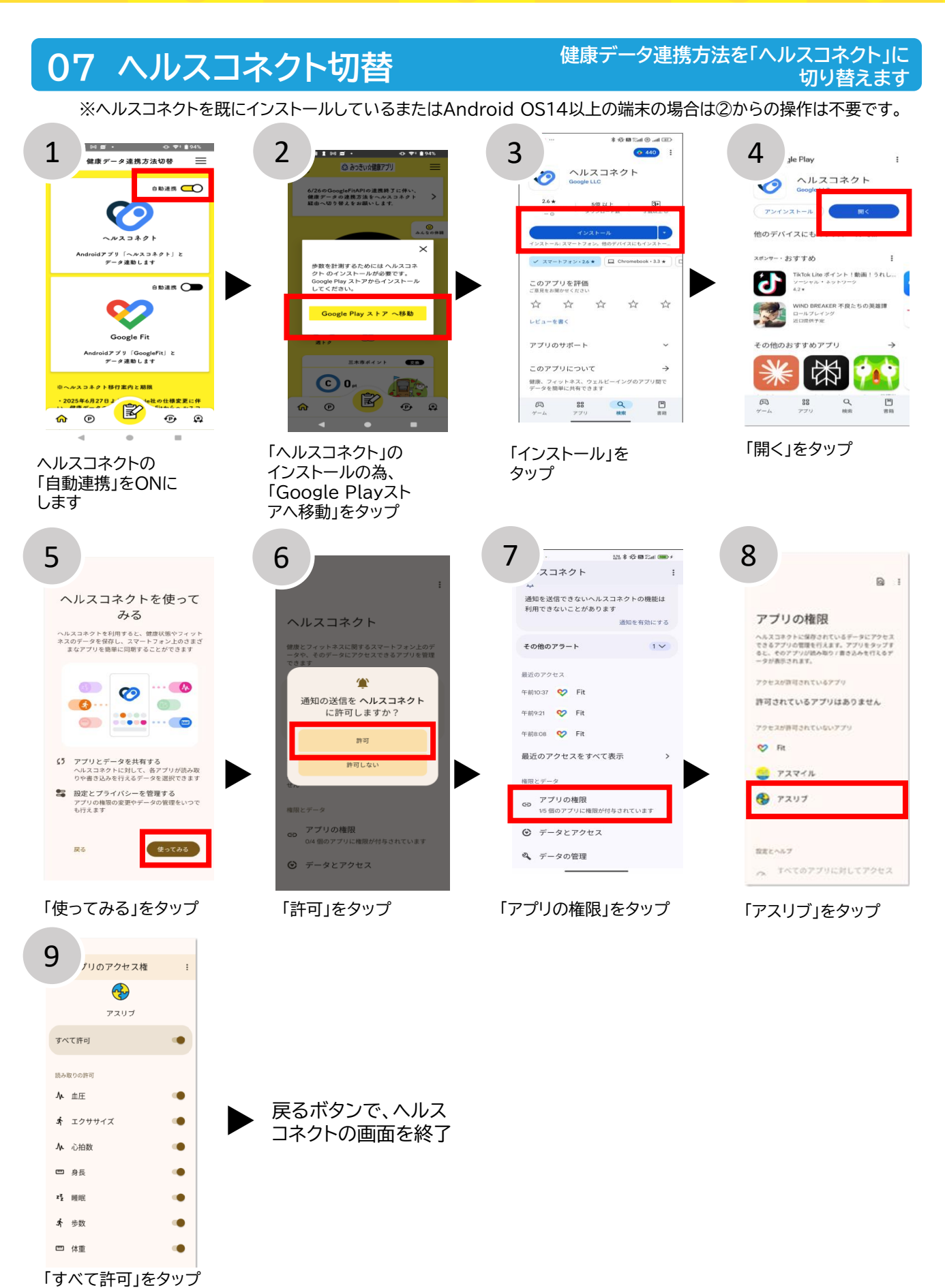

**©ASLIV** 

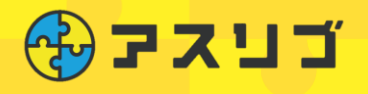

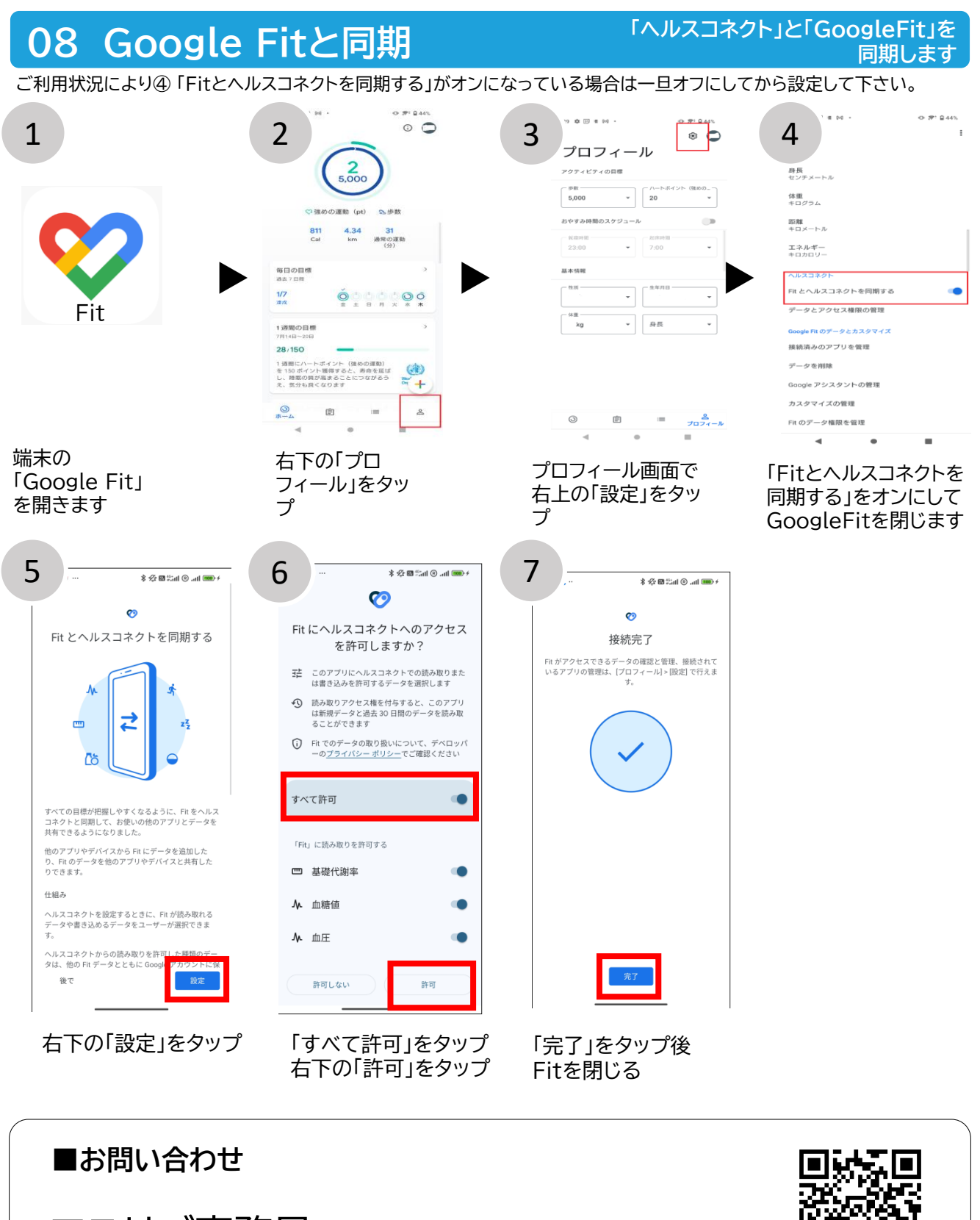

アスリブ事務局

TEL:06-4796-6011 受付時間:10:00~17:00(土日祝、12/29~1/3除<)

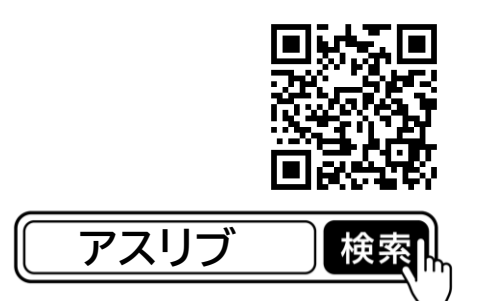